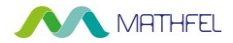

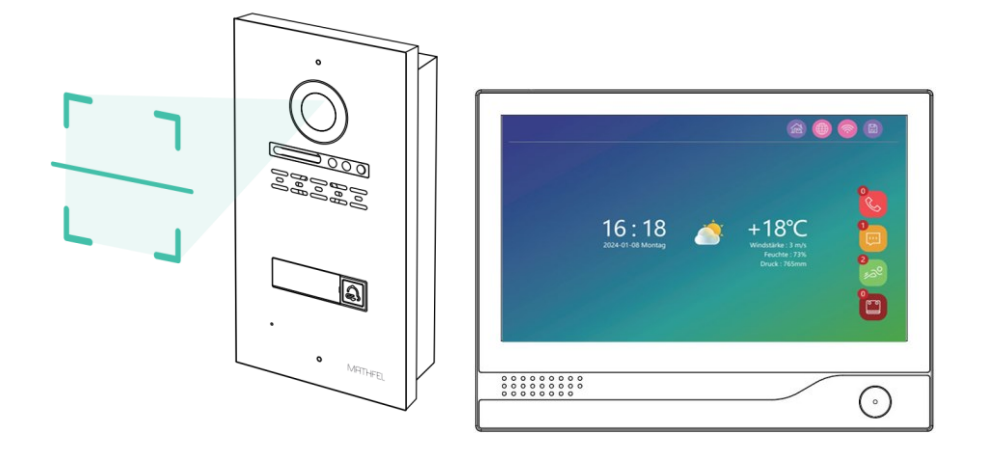

# Bedienungsanleitung

# 2-DRAHT BUS IP VIDEO GEGENSPRECHANLAGE mit Gesichtserkennung

 - 1 - Mathfel GmbH & Co.KG • Auf dem Viertel 3 • 76887 Bad Bergzabern info@mathfel.de / service@mathfel.de

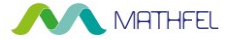

## INHALT

| SICHERHEITSANWEISUNGEN                                 | 3  |
|--------------------------------------------------------|----|
| LIEFERUMFANG                                           | 3  |
| ALLGEMEINE HINWEISE VOR DER INSTALLATION               | 3  |
| BEZEICHNUNG                                            | 4  |
| INSTALLATION                                           | 5  |
| Montage der Innenstation / Außenstation / Innenstation | 5  |
| VERKABELUNG                                            | 6  |
| 1. Einfache Verkabelung                                | 7  |
| 2. Sternförmige Verkabelung                            | 8  |
| 3. Reihenschaltung der Geräte                          | 9  |
| 4. Anschluss des elektrischen Türöffners               | 10 |
| TECHNISCHE DETAILS                                     | 11 |
| HAUPTMENÜ DER INNENSTATION                             | 12 |
| 1. Allg. Einstellungen / System                        | 13 |
| Datum Uhrzeit                                          | 14 |
| Netzwerk                                               | 14 |
| DigFrame                                               | 15 |
| 2. Tür Einstellungen                                   | 16 |
| Gesichtserkennung als schlüsselloser Zugang            | 17 |
| 3. Alarm                                               | 19 |
| 4. Klingelton                                          | 20 |
| 5. Livebild                                            | 20 |
| 6. Aufzeichnungen                                      | 21 |
| 7. Informationen                                       | 22 |
| 8. Interner Anruf                                      | 22 |
| 9. Anwesend, Abwesend und Ruhend                       | 23 |
| SMARTPHONE APP TUYA SMART                              | 24 |
| App einrichten und mit Innenstation koppeln            | 24 |
| App Funktionen                                         | 25 |
| Türöffner Bedienung über App                           | 26 |
| Freigabe der App für weitere Nutzer                    | 26 |
| Einstellung im Mobiltelefon                            | 28 |
|                                                        |    |

## 

#### Wichtig!

Bitte lesen Sie diese Bedienungsanleitung vor Installation oder Verwendung des Geräts aufmerksam durch.

Wenn Sie dieses Gerät für Dritte installieren, muss dem Endnutzer diese Bedienungsanleitung oder eine Kopie davon überlassen werden.

Für einen sicheren Betrieb dieses Systems müssen die Installateure, Benutzer und Techniker sämtliche, in dieser Anleitung beschriebenen Sicherheitsmaßnahmen, befolgen.

## LIEFERUMFANG

- Aluminium Außenstation mit integrierter 2MP Kamera, 170° HD Kamera mit Gesichtserkennungsfunktion
- Innenstationen 7" mit HD Auflösung als Touchscreen, integrierte WLAN Schnittstelle zur Verbindung mit dem Smartphone
- Hutschienentrafo mit Busverteiler zum Anschluss der Geräte in Reihenschaltung oder sternförmiger Verkabelung
- Montageschrauben
- Wandhalterung der Monitore
- Unterputzgehäuse der Außenstation

## ALLGEMEINE HINWEISE VOR DER INSTALLATION

Wenn Sie mehr als eine Außenstation benutzen möchten bspw. eine Außenstation am Hoftor, eine weitere an der Haustüre, muss die Inbetriebnahme wie folgt durchgeführt werden. Sie schließen erst eine Außenstationen am Busverteiler an, registrieren diese als **Türstation1** an der Innenstation, und klemmen erst dann die nächste Außenstation ins System ein. Nur so ist gewährleistet, dass alle Außenstationen nacheinander im System registriert werden und es zu keinem IP Konflikt führt.

Ebenso ist es wichtig, die Innenstationen richtig zu konfigurieren. Wenn Sie die Anlage nur mit einer Innenstation nutzen, wird diese mit der Geräte ID 1 programmiert (Auslieferzustand). Sobald Sie eine weitere Innenstation nutzen möchten, wird diese aufsteigend mit der Geräte ID 2,3,4 oder 5 gekennzeichnet.

Die Geräte ID 1 besagt das MASTER-Gerät, die Geräte ID 2(3,4,5 usw.) beschreibt die Nebenstellen.

Zum Betrieb mit Gesichtserkennung, Bewegungserkennung oder Aufnahme beim Klingeln, müssen Sie eine microSD Karte bis max. 1TB in die Innenstation einlegen.

#### Es ist keine microSD Karte im Lieferumfang enthalten!

 - 3 - Mathfel GmbH & Co.KG • Auf dem Viertel 3 • 76887 Bad Bergzabern info@mathfel.de / service@mathfel.de

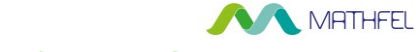

## BEZEICHNUNGEN

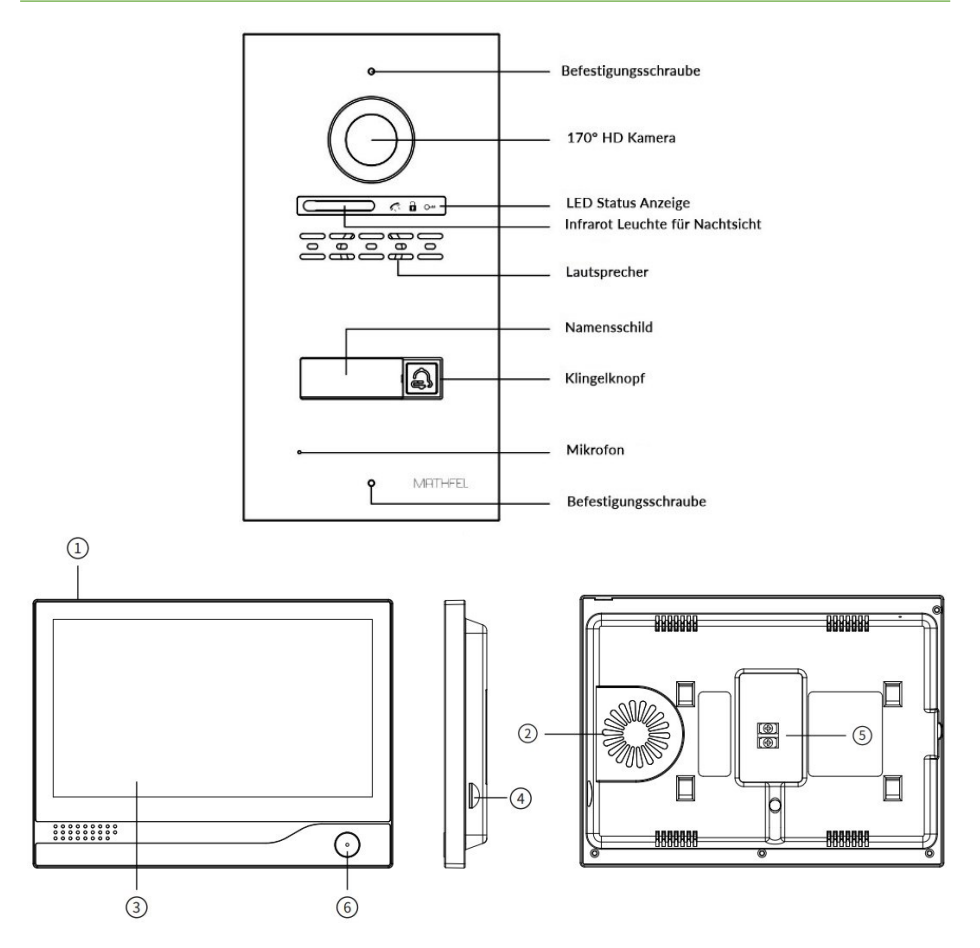

| 1) Mikrofon                | 2) Lautsprecher    | 3) Display      |
|----------------------------|--------------------|-----------------|
| 4) microSD Karten Einschub | 5) Anschlussklemme | 6) Zurück Knopf |

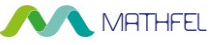

## **INSTALLATION**

#### Wichtige Empfehlungen und Hinweise

- Damit Sie Ihre Türsprechanlage optimal nutzen können, empfehlen wir Ihnen, vor der endgültigen Installation und dem Einbau provisorisch zu testen, ob alle Funktionen gewährleistet sind. Falls sich die Außenanlage und der Monitor bei der Testinstallation im gleichen Raum befinden, kann es zum Rückkopplungseffekt kommen, sodass der Monitor einen schrillen Ton von sich gibt.
- Das Rückgaberecht von 30 Tagen wird nur gewährleistet, wenn das Produkt in einem einwandfreien Zustand ist und nicht zuvor montiert war.
- Die Kamera nicht direkt gegen die Sonne oder in Richtung einer reflektierenden Fläche ausrichten.
- Um Kabel vor Stößen und Witterungseinflüssen zu schützen, wird empfohlen, sie durch einen Kabelschutzschlauch zu führen.
- Schalten Sie vor Inbetriebnahme die Stromversorgung aus.
- Vermeiden Sie harte Erschütterungen, Schläge und Stöße, da es sonst zur Beschädigung innerer Komponenten kommen kann.
- Halten Sie mehr als 30 cm Abstand zum AC-Netzteil, um gegenseitige Störungen zu vermeiden.

#### Montage der Innenstation:

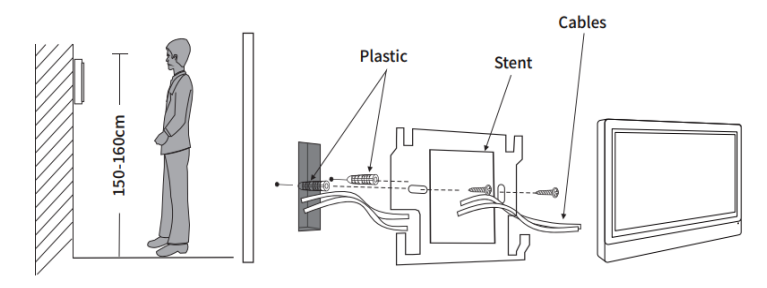

- 1 Bringen Sie den Monitor auf Augenhöhe, ungefähr auf einer Höhe von 150- 160cm über dem Boden an.
- 2 Markierung anzeichnen, Löcher bohren und die Wandhalterung festschrauben
- 3 Halten Sie einen Abstand von mehr als 30 cm mit Netzstrom, um Störungen zu vermeiden
- 4 Schließen Sie die Busleitung an der Schraubklemme auf der Rückseite an.
- 5 Bringen Sie den Monitor an der Wandhalterung an. Achten Sie darauf, dass der Monitor richtig einrastet.
- 5 Mathfel GmbH & Co.KG Auf dem Viertel 3 76887 Bad Bergzabern info@mathfel.de / service@mathfel.de

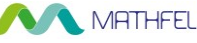

#### Montage der Außenstation:

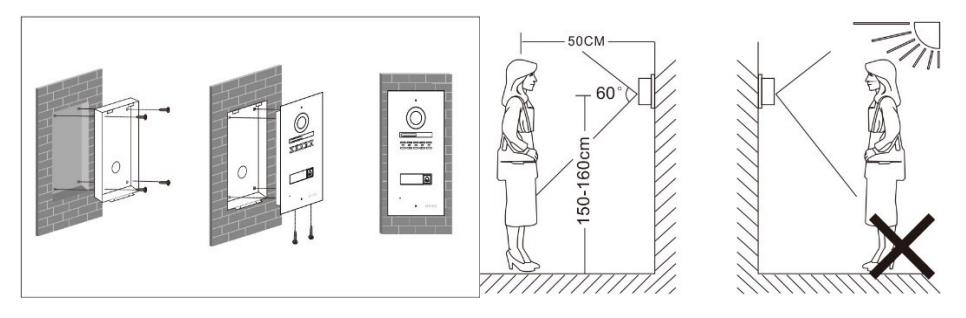

- 1 Schneiden Sie den passenden Ausschnitt aus der Wand, bohren Sie 6mm Löcher an den Eckpunkten um das Unterputzgehäuse zu befestigen.
- 2 Setzen Sie den Unterputzkasten mit Unterkante auf 120- 130cm über dem Boden, sodass die Kamera auf einer Höhe von 150- 160cm über dem Boden angebracht ist.
- 3 Schließen Sie die Verkabelung auf der Rückseite der Außenstation an und schrauben diese in die Wandhalterung ein

#### Wichtige Hinweise zur Installation:

Vermeiden Sie die Installation der Außenstation gegenüber der Sonne bzw. mit direkter Sonneneinstrahlung, so könnten die Personen nicht richtig erkannt werden oder das Kamerabild überblenden.

## VERKABELUNG

Um Störungen und Fehlfunktionen zu vermeiden, führen Sie das Kabel Ihrer Video-Türsprechanlage nicht durch den gleichen Leitungskanal wie die Stromkabel. Hier kann es zu Störsignalen kommen, wenn die Kabel der Sprechanlage nicht abgeschirmt oder isoliert sind.

#### Kabellängen:

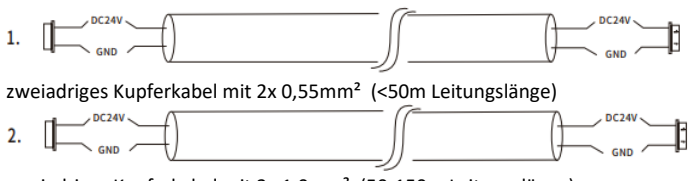

zweiadriges Kupferkabel mit 2x 1,0mm<sup>2</sup> (50-150m Leitungslänge)

#### Sie können die Anlage in unterschiedlichen Anschlussarten verkabeln. einfache Verkabelung / sternförmige Verkabelung oder Reihenschaltung

 - 6 - Mathfel GmbH & Co.KG • Auf dem Viertel 3 • 76887 Bad Bergzabern info@mathfel.de / service@mathfel.de MATHFEL

1) Einfache Verkabelung (eine Außenstation / eine Innenstation)

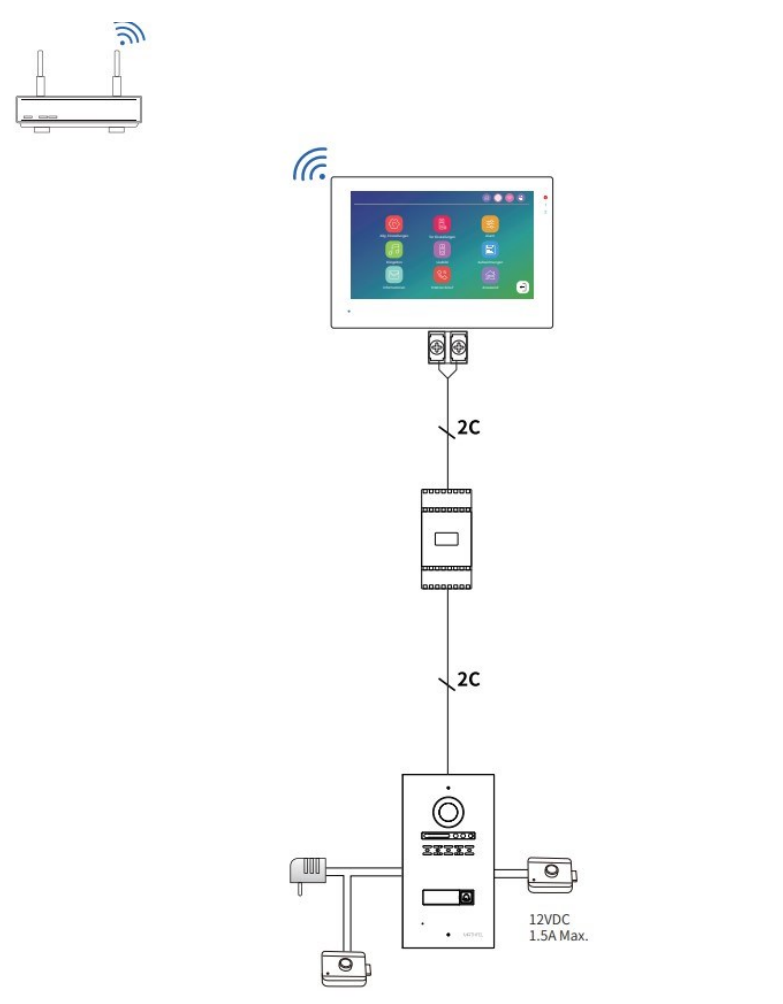

Schließen Sie eine 230V AC Spannungsversorgung am zentralen Hutschienentrafo an. Nun können Sie die Außenstation(en) sowie den/die Monitor(e) an der gegenüberliegenden Bus-Seite bei **BUS +** / **BUS** - anschließen. Achten Sie auf die korrekte Polarität. **BUS +** am Gerät muss an BUS + des Busverteilers. Ebenso **BUS** - am Gerät muss an BUS - des Busverteilers.

- 7 - Mathfel GmbH & Co.KG • Auf dem Viertel 3 • 76887 Bad Bergzabern info@mathfel.de / service@mathfel.de

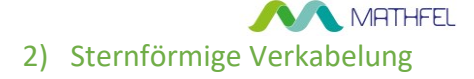

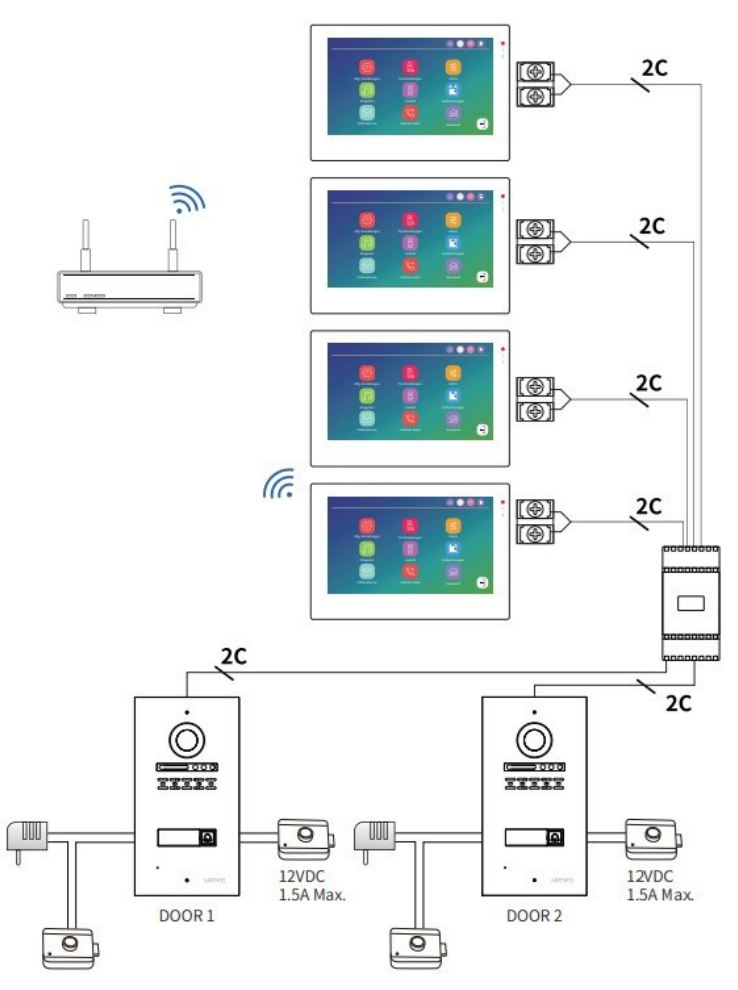

Bei der sternförmigen Verkabelung wird jedes Gerät mit zwei Adern direkt am Busverteiler bei **BUS + / BUS -** angeschlossen. Es können max. vier Außenstation und vier Innenstationen angeschlossen werden.

Achten Sie auf die korrekte Polarität. **BUS +** am Gerät muss an BUS + des Busverteilers. Ebenso **BUS -** am Gerät muss an BUS - des Busverteilers.

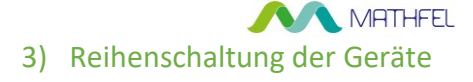

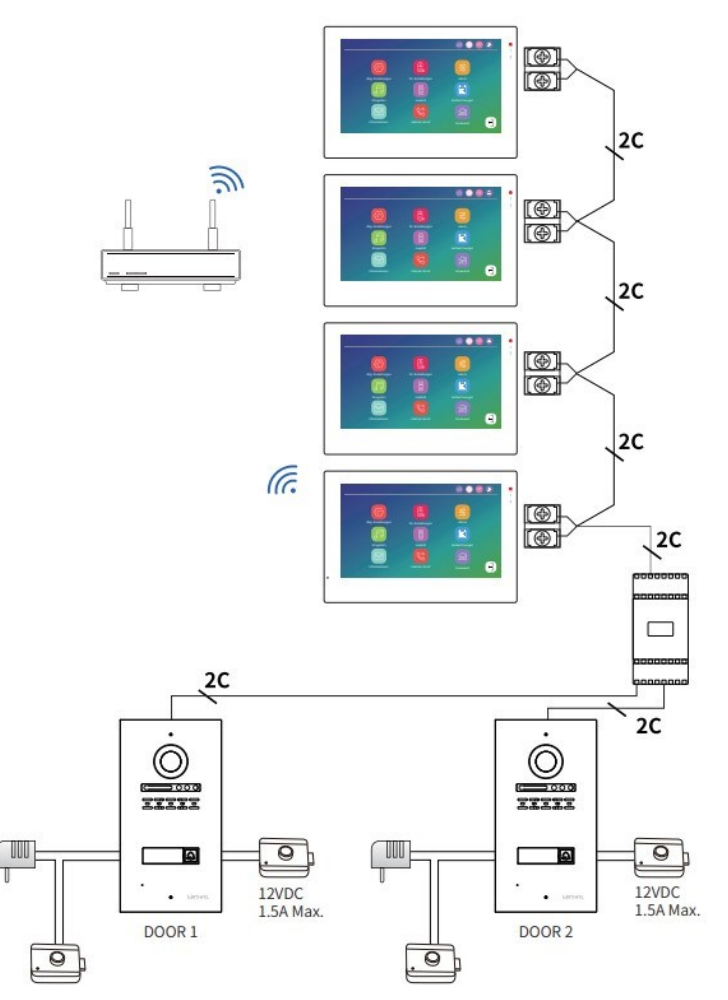

Bei der Verkabelung in Reihe wird ein Gerät mit zwei Adern direkt am Busverteiler bei **BUS + / BUS** - angeschlossen. Von diesem Gerät kann dann mit zwei Adern zum nächsten Gerät (BUS + / BUS -) weiterverkabelt werden. Es können max. vier Außenstation und vier Innenstationen angeschlossen werden. Achten Sie auf die korrekte Polarität. **BUS +** am Gerät muss an BUS + des Busverteilers. Ebenso **BUS -** am Gerät muss an BUS - des Busverteilers.

- 9 - Mathfel GmbH & Co.KG • Auf dem Viertel 3 • 76887 Bad Bergzabern info@mathfel.de / service@mathfel.de MATHFEL

## Anschluss des elektrischen Türöffners

Sie haben zwei Möglichkeiten, einen elektrischen Türöffner anzuschließen.

- VCC-NO / GND Anschluss über interne Spannungsversorgung von 12V DC mit max. 0,8A
- 2) NO/COM Anschluss über den potentialfreien Kontakt mit externem Trafo bzw. für Türen mit Automatikschloss

Anschlussdiagramm für beide Varianten:

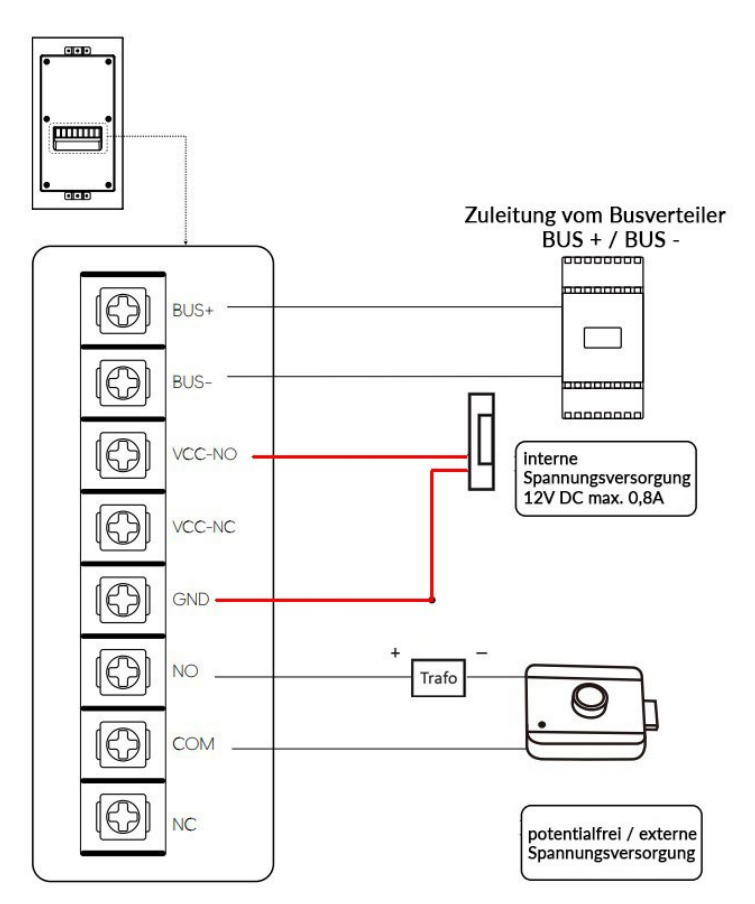

- 10 - Mathfel GmbH & Co.KG • Auf dem Viertel 3 • 76887 Bad Bergzabern info@mathfel.de / service@mathfel.de

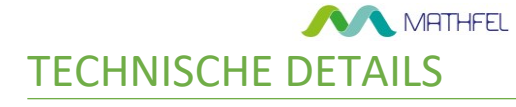

#### Innenstation:

| Produkttyp                                            | Digitaler Bildschirm mit Touchscreen, integrierte WLAN<br>Schnittstelle                         |
|-------------------------------------------------------|-------------------------------------------------------------------------------------------------|
| Bildschirm                                            | 7" TFT LCD Touchscreen                                                                          |
| Bildschirmauflösung                                   | 1024*600px                                                                                      |
| Kommunikation                                         | Zwei-Wege Kommunikation                                                                         |
| Stromverbrauch                                        | Im Betrieb < 250mA, im Standby < 150mA                                                          |
| Stromversorgung                                       | Netzteil/Busverteiler 24V DC (Hutschienenmontage)                                               |
| Temperaturbereich                                     | -10° bis 50°C                                                                                   |
| Installation                                          | Aufputz mit Wandhalterung                                                                       |
| microSD Karte<br>(nicht im Lieferumfang<br>enthalten) | Bis max. 1 TB möglich                                                                           |
| Bewegungserkennung                                    | Max. 4 Kanäle möglich (bei 4 Außenstationen)                                                    |
| Systemunterstützung                                   | Max. 4 Monitore + 4 Außenstationen                                                              |
| Funktionen                                            | Entsperren, Livebild, Interner Ruf, Aufnahme, Alarm,<br>Bewegungserkennung, Gegensprechfunktion |
| Besonderheiten                                        | Uhrzeit, Wetterbericht, Bildschirmschoner,<br>Anrufbeantworter                                  |

#### Außenstation:

| Produkttyp         | Aluminiumfront mit graviertem Namensschild        |
|--------------------|---------------------------------------------------|
| Kamera             | 170° HD Kamera mit 1 / 2.9" CMOS Sensor           |
| Auflösung          | 1080P                                             |
| Schutzklasse Außen | IP54                                              |
| Stromverbrauch     | < 200mA                                           |
| Stromversorgung    | Netzteil/Busverteiler 24V DC (Hutschienenmontage) |
| Temperaturbereich  | -10° bis 50°C                                     |
| Installation       | Unterputz mit Unterputzgehäuse                    |
| Nachtsicht         | Infrarotleuchten (IR) bis 15m Umkreis             |
|                    |                                                   |

NATHFEL

## HAUPTMENÜ DER INNENSTATION

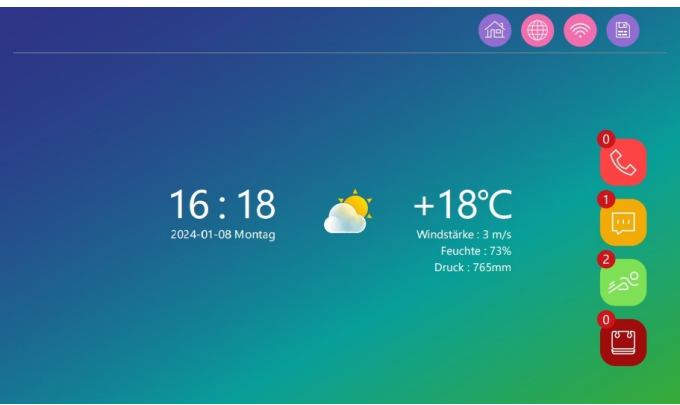

| 2               | Home Modus: Normaler Modus                                 |
|-----------------|------------------------------------------------------------|
| iner            | Auswärts Modus: Der Besucher wird erinnert, eine Nachricht |
|                 | zu hinterlassen (microSD-Karte erforderlich)               |
|                 | Ruhemodus: Der Monitor ist in diesem Modus stumm           |
| (E)             | geschaltet                                                 |
|                 | Status der APP Verbindung                                  |
| بن<br>س         | Status der Netzverbindung                                  |
|                 | Status der SD-Karte                                        |
| ¢°              | Anrufliste                                                 |
|                 | Besucherliste                                              |
| <b>2</b><br>*** | Bewegungserkennung                                         |
|                 | Gesichtserkennung                                          |

## Durch kurzes Antippen des Bildschirms gelangen Sie ins Hauptmenü, mit den unterschiedlichen Einstellmöglichkeiten - siehe folgende Seiten

- 12 - Mathfel GmbH & Co.KG • Auf dem Viertel 3 • 76887 Bad Bergzabern info@mathfel.de / service@mathfel.de

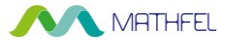

## MENÜ

## 1. Allg. Einstellungen / System

| ~                                                                                                    |                         |   |             |   |
|----------------------------------------------------------------------------------------------------|-------------------------|---|-------------|---|
| $\langle c \rangle$                                                                                                    | Sprache                 | < | Deutsch     | > |
| System                                                                                                    | Geräte-ID               | < |             | > |
| Sprache     C     Deutsch       Geräte-ID     C     1       Tastenton     Image: Comparison of the sector of the sector |                         |   |             |   |
|                                                                                                    | Werksreset              |   |             | > |
| atum und Uhrzeit                                                                                                    | Firmware-Aktualisierung |   |             | > |
|                                                                                                    | Neustart                |   |             |   |
|                                                                                                    | SD-Karte formatieren    |   |             |   |
| Netzwerk                                                                                                    | Frei / Gesamt           |   | 14GB / 14GB |   |
| DigFrame                                                                                                    |                         |   |             |   |

| Sprache:        | Hier können Sie die gewünschte Sprache auswählen                      |  |  |
|-----------------|-----------------------------------------------------------------------|--|--|
| Geräte-ID:      | Wichtige Einstellung! Beim Betrieb von einer Innenstation, muss hier  |  |  |
|                 | ID 1 (Hauptmonitor) eingetragen sein. Wenn Sie mehr als eine          |  |  |
|                 | Innenstation nutzen, bei jeder weiteren Innenstation dann aufsteigend |  |  |
|                 | ID 2 (3,4,5 etc) was den Slave-Monitor kennzeichnet.                  |  |  |
| Tastenton:      | Hier können Sie Tastentöne am Monitor aktivieren/deaktivieren         |  |  |
| Werksreset:     | Klicken Sie hier, wenn der Monitor auf Werkseinstellungen             |  |  |
|                 | zurückgesetzt werden soll. Hier wird ebenso die Verbindung zur Tuya   |  |  |
|                 | App gelöscht. Entfernen Sie bitte vorher das Gerät in der Tuya App.   |  |  |
| Firmware-       | Hier können Sie nach neuer Firmware suchen. In der Regel installiert  |  |  |
| Aktualisierung: | der Monitor die Software nachts selbstständig, wenn das WLAN          |  |  |
|                 | gekoppelt ist.                                                        |  |  |
| Neustart:       | Klicken Sie hier, wenn Sie den Monitor neu starten möchten.           |  |  |
| SD-Karte        | Wenn eine microSD Karte eingelegt ist, kann diese vor der ersten      |  |  |
| formatieren:    | Benutzung hier formatiert werden. Ebenso nach einer gewissen Zeit,    |  |  |
|                 | wenn Sie Bilder etc. löschen möchten, können Sie dies hier über       |  |  |
|                 | Formatierung erledigen                                                |  |  |
| Frei / Gesamt:  | Hier wird Ihnen der freie/belegte Speicherplatz der eingelegten       |  |  |
|                 | microSD Karte angezeigt                                               |  |  |

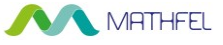

#### Datum und Uhrzeit

| ଞ                | Automatisch       |             |   |
|------------------|-------------------|-------------|---|
| System           | Jahr              | 2023        |   |
|                  | Monat             |             |   |
|                  | Тад               |             |   |
| atum und Uhrzeit | Stunde            | 00          |   |
|                  | Minute            |             |   |
|                  | Datum Format      | MM-DD-YYYY  |   |
| Netzwerk         | Uhr Stil          | Analoge Uhr |   |
|                  | Bildschirmschoner | •           |   |
|                  |                   |             | ( |
| DigFrame         |                   |             |   |

Hier können alle relevanten Daten zu Datum/Uhrzeit eingestellt werden. Ebenso können Sie hier einen Bildschirmschoner aktivieren oder die angezeigte Uhr definieren

#### Netzwerk

| ତ                | WiFi suchen | <u></u> | 89/100 TP -LINK OFF5 Sales      |            |
|------------------|-------------|---------|---------------------------------|------------|
| System           | SSID        |         | <ul> <li>85/100 PDCN</li> </ul> | Sicherheit |
| Ð                | Wetter      |         | 😞 75/100 Тиуа                   | Passwort   |
| Datum und Uhrzei |             |         | 63/100 YFCS                     |            |
|                  |             |         | 56/ 100 03                      |            |
|                  |             |         | 82/100 QC-3                     |            |
|                  |             |         | A8/100 HF-LPB120                |            |
|                  |             | (F)     | • 47/100 SETUP                  |            |
| DigFrame         |             |         |                                 | /3         |

Unter dem Menüpunkt Netzwerk können Sie die Innenstation mit Ihrem WLAN Netz verbinden. Ihnen werden nach Drücken des WiFi suchen Tasters, alle verfügbaren Netze angezeigt. Klicken Sie das passende WLAN Netz an und tragen das entsprechende WLAN Passwort bzw. den WLAN Schlüssel hier ein.

Nachdem die Innenstation mit Ihrem WLAN gekoppelt ist, haben Sie Zugriff auf die Tuya Smart App und können das Klingelsignal weiterleiten. Ebenso kann Ihnen nun auch ein kleiner Wetterbericht am Startbildschirm angezeigt werden.

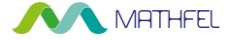

## DigFrame

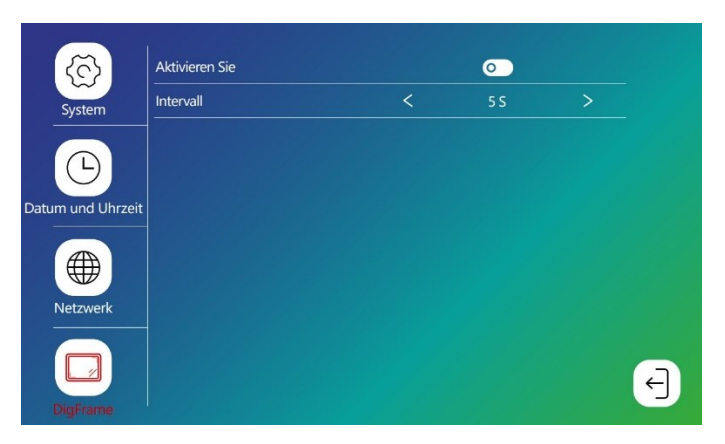

Sie können die Innenstation als digitalen Bilderrahmen nutzen, wenn Sie eine microSD Karte eingelegt haben und im Ordner "Digitaler Ordner" eigene Bilder als JPG Datei und mit einer max. Auflösung von 2526x1576px hinterlegt haben.

Aktivieren Sie die Funktion und setzen Sie das gewünschte Zeitintervall für das nächste Foto.

Wenn diese Funktion aktiviert ist, kann gleichzeitig keine Bewegungserkennung an der Innenstation angezeigt werden.

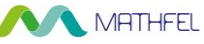

## 2. Tür Einstellungen

|    | IP                    | 192.168.0.11 | <b>(</b>           | ;) |
|----|-----------------------|--------------|--------------------|----|
|    | Entsperrzeit          |              |                    |    |
|    | Türöffner Einstellung |              | Türöffner 2        |    |
| ŏ, | Aufnahme-Typ          | < v          | rideo-Aufzeichnung |    |
|    | Besuchermeldung       | 0            | < 30s              |    |
|    | Gesicht registrieren  |              |                    |    |
| 0, | Verwaltung            |              |                    |    |
|    |                       |              |                    |    |
| 2  |                       |              |                    |    |
|    |                       |              |                    |    |
|    |                       |              |                    |    |

| IP:                                   | Klicken Sie hier auf das Lupensymbol, um nach verfügbaren<br>Außenstationen zu suchen. Wenn Sie mehrere Außenstationen<br>verwenden möchten, koppeln Sie sich zunächst nur mit einer<br>Außenstation und schließen danach erst die weitere Außenstation<br>an. So wird vermieden, dass es hier zu einem IP Konflikt kommt.<br>Klicken Sie auf den Mülleimer, um die Außenstation zu trennen. |
|---------------------------------------|----------------------------------------------------------------------------------------------------|
| Entsperrzeit:                         | In diesem Menüpunkt können Sie die Öffnungsdauer des angeschlossenen Türöffners eingeben.                                                                                                    |
| Türöffner                             | Sie können zwei Öffner anschließen, hier wird ausgewählt,                                                                                                    |
| Einstellung:                          | welchen Anschluss Sie nutzen möchten                                                                                                    |
| Aufnahme-Typ:                         | Bei eingelegter microSD Karte wird bei jedem Klingelsignal<br>automatisch eine Aufnahme getätigt. Hier können Sie<br>entscheiden, ob Sie nur einen Schnappschuss oder ein Video<br>aufnehmen möchten.                                                                                                    |
| Besuchermeldung:                      | In diesem Punkt können Sie einen Anrufbeantworter aktivieren,<br>der dem Besucher die Möglichkeit gibt, eine kurze Nachricht für<br>Sie zu hinterlassen. Ebenso können Sie die Länge der Nachricht<br>hier festlegen.                                                                                                    |
| Gesicht registrieren /<br>Verwaltung: | Unter diesen Menüpunkten wird die Gesichtserkennung eingestellt. Siehe folgenden Punkt "Gesichtserkennung"                                                                                                    |

MATHFEL

## Gesichtserkennung als schlüsselloser Zugang

Um die Gesichtserkennung dieses Systems zu nutzen, muss eine microSD Karte eingelegt sein. Ohne microSD Karte ist die Gesichtserkennung nicht aktiv bzw. nicht möglich. Wenn mehrere Außenstationen verwendet werden, muss das Gesicht nur an einer Station eingespeichert werden und kann auf allen anderen Außenstationen auch verwendet werden. Die einmalige Registrierung ist ausreichend.

Die Einstellungen finden Sie unter

#### Tür Einstellungen → Gesicht registrieren

Hier können Sie die Kamera aktivieren, um ein Gesicht zu fotografieren welches als schlüsselloser Zugang genutzt werden kann.

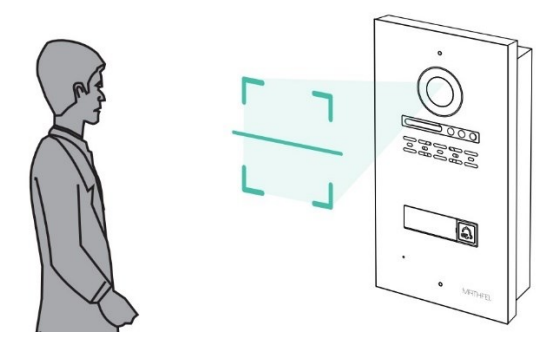

Halten Sie das Gesicht vor die Kamera, während eine zweite Person am Monitor auf das Symbol des Fotos klickt. Wenn die Meldung "Erfolg" am Monitor erscheint, wurde das Gesicht erkannt und gespeichert.

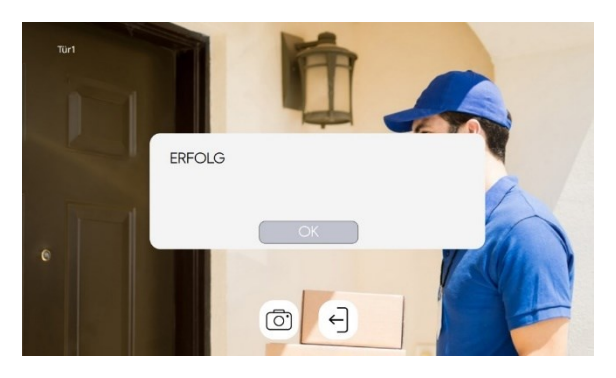

- 17 - Mathfel GmbH & Co.KG • Auf dem Viertel 3 • 76887 Bad Bergzabern info@mathfel.de / service@mathfel.de

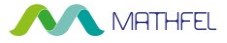

#### Verwaltung

|                                               | Aktivieren Sie |           | •          | Push-Be | nachrichtigung | 0 | 1/1 |
|-----------------------------------------------|----------------|-----------|------------|---------|----------------|---|-----|
|                                               | 01             | Tür1      | 0          | Tür2    | •              | X |     |
|                                               |                | Tür3      | 0          | Tür4    | •              |   |     |
|                                               | Name           | 2023.04.0 | 2-01.05.43 |         |                |   |     |
| <u>, , , , , , , , , , , , , , , , , , , </u> |                |           |            |         |                |   |     |
|                                               |                |           |            |         |                |   | ~   |
| Verwaltung                                    |                |           |            |         |                |   |     |
|                                               |                |           |            |         |                |   | V   |
|                                               |                |           |            |         |                |   |     |
|                                               |                |           |            |         |                |   | (   |
|                                               |                |           |            |         |                |   |     |

In dieser Rubrik können Sie die aufgenommenen Gesichter mit einem Namen abspeichern und bestimmen, für welche Außenstationen dieses Gesicht benutzt werden kann. Ebenso können Sie eine Push-Benachrichtigung aktivieren, dass Sie eine Nachricht erhalten, wenn die Türe mit Gesichtserkennung geöffnet wurde.

In dieser Verwaltung können Sie die Gesichter benennen, die Berechtigung erteilen oder auch die unterschiedlichen Gesichter aktivieren/deaktivieren.

## Wie kann die Türe mit dem Gesicht geöffnet werden?

Um die Türe mittels Gesichtserkennung zu öffnen, drücke und halten Sie den Klingeltaster für 2 Sekunden, bis ein PIEP zu hören ist. Dann wird das Gesicht erkannt und sofern es abgespeichert wurde, wird der elektrische Türöffner angesteuert.

Bitte achten Sie darauf, nach den 2 Sekunden und dem dadurch erklingenden Piep, die Klingeltaste wieder loszulassen.

Wenn die Klingeltaste länger als 5 Sekunden gedrückt wird, setzen Sie die Außenstation in den Werkszustand zurück.

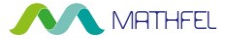

## 3. Alarm

|   | Bewegungsmelder       | < | Aus  |   |
|---|-----------------------|---|------|---|
|   | Empfindlichkeit       | < | Hoch |   |
|   | Bewegungen Klingelton |   | 0    |   |
|   | Bewegungsanzeige      |   | 0    |   |
|   | Alarm-Push-APP        |   | 0    |   |
| 8 |                       |   |      |   |
|   |                       |   |      |   |
|   |                       |   |      |   |
|   |                       |   |      |   |
|   |                       |   |      | E |

| Bewegungsmelder       | AUS = keine Bewegungserkennung                                                            |
|-----------------------|-------------------------------------------------------------------------------------------|
|                       | EIN = Bewegungserkennung aktiviert                                                        |
| Empfindlichkeit       | Hier können Sie die Empfindlichkeit des Sensors einstellen<br>niedrig/mittel/hoch         |
| Bewegungen Klingelton | Wird hier aktiviert, ertönt am Monitor ein Klingelton, wenn<br>eine Bewegung erkannt wird |
| Bewegungsanzeige      | Wird hier aktiviert, schaltet sich das Display ein, wenn eine<br>Bewegung erkannt wird    |
| Alarm-Push-APP        | Wird hier aktiviert, bekommen Sie eine Push-Nachricht, wenn eine Bewegung erkannt wird    |

Dieser Alarm über die Bewegungserkennung funktioniert nur, wenn sich eine microSD Karte im Monitor befindet.

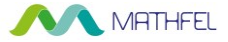

## **4.Klingelton**

| 8  | Klingeltöne von         | Gerät |   |
|----|-------------------------|-------|---|
|    | Klingelton Auswahl      |       |   |
| 0, | Klingelton Lautstärke   |       |   |
| _  | Klingelton Dauer        |       |   |
| 8  | Außenstation Ton        |       |   |
|    | Außenstation Lautstärke |       |   |
|    |                         |       |   |
| -1 |                         |       | ← |

| Klingeltöne von         | Hier können Sie zwischen den Standardtönen vom Gerät      |
|-------------------------|-----------------------------------------------------------|
|                         | oder eigenen Klingeltönen von der microSD Karte wählen.   |
| Klingelton Auswahl      | Auswahl des gewünschten Klingeltons (1-6 bei Gerätetönen, |
|                         | Namen bei eigenen Klingeltönen)                           |
| Klingelton Lautstärke   | Einstellung der Klingeltonlautstärke an der Innenstation  |
| Klingelton Dauer        | Einstellungen der Klingeldauer in Sekunden                |
| Außenstation Ton        | Hier kann der Klingelton an der Außenstation              |
|                         | aktiviert/deaktiviert werden                              |
| Außenstation Lautstärke | Hier können Sie die Lautstärke der Ansagen an der         |
|                         | Außenstation einstellen                                   |

Eigene Klingeltöne können als .mp3 Datei in das Verzeichnis RING der microSD Karte abgespeichert werden.

## 5. Livebild

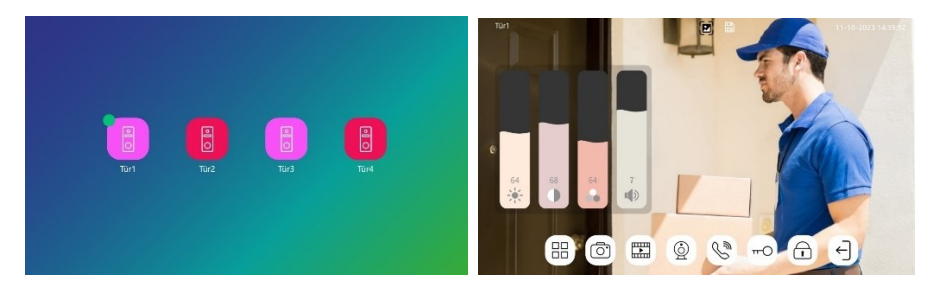

Wählen Sie die passende Außenstation für das Livebild. Angeschlossene Außenstationen werden durch den grünen Punkt am Symbol gekennzeichnet.

- 20 - Mathfel GmbH & Co.KG • Auf dem Viertel 3 • 76887 Bad Bergzabern info@mathfel.de / service@mathfel.de

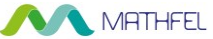

Sie können hier Einstellungen wie Helligkeit, Farbton und Lautstärke einstellen.

|     | 1.Helligkeit, 2.Kontrast, 3. Sättigung                 |
|-----|--------------------------------------------------------|
|     | Wechseln Sie zum nächsten Kanal, Tür1> Tür2> Tür3>Tür4 |
| ð   | Schnappschuss                                          |
|     | Videoaufzeichnung                                      |
| 6 6 | Sperre 2 Ausgang                                       |
|     | Sperre 1 Öffner                                        |
|     | Annehmen/ Auflegen                                     |

## 6. Aufzeichnungen

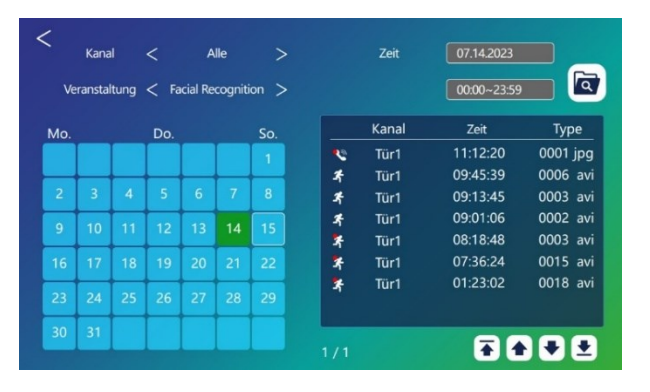

In diesem Menü können Sie alle Eingangssignale abrufen und nach Datum/Zeit suchen bzw. abfragen. Wenn Sie eine Aufzeichnung der Außenstation suchen oder einen Zugang über Gesichtserkennung an einem bestimmten Tag verfolgen möchten, können Sie dies hier tun. Dieser Aufzeichnungsordner greift auf die Daten der microSD Karte zurück. Sie können hier die Daten aus Anrufen, Besuchernachrichten, Bewegungserkennungen oder Gesichtserkennungen sortieren und darauf zugreifen.

Klicken und halten Sie eine Datei, um die LÖSCHEN Option sichtbar zu machen.

 - 21 - Mathfel GmbH & Co.KG • Auf dem Viertel 3 • 76887 Bad Bergzabern info@mathfel.de / service@mathfel.de

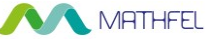

## 7. Informationen

| UUID *5357fa2 WLAN WLAN Nicht verbunden | den |
|-----------------------------------------|-----|
| WLAN WLAN Nicht verbunden               | den |
|                                         |     |
| Tuya Server Nicht verbunden             |     |
| LAN 192.168.0.15                        |     |

In diesem Menü finden Sie alle relevanten Daten, die wir benötigen würden, wenn Sie Probleme mit der Inbetriebnahme haben.

Hier sehen Sie die Firmware Version, die WLAN Verbindung, die Verbindung zur App und die IP Adresse des Monitors

## 8. Interner Anruf

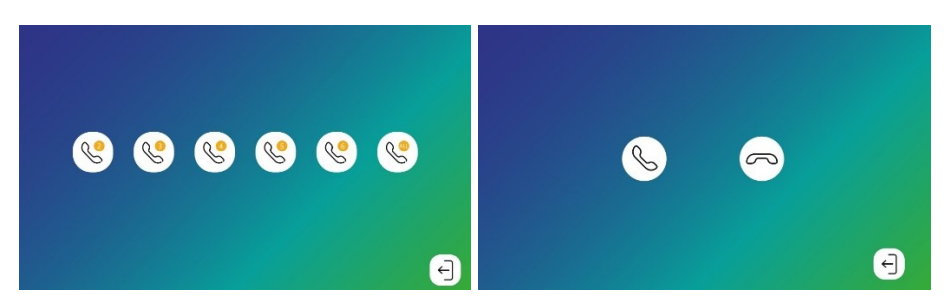

In diesem Menü können Sie die Interkom-Funktion nutzen, d.h. die Innenstationen können untereinander kommunizieren. Sie können die entsprechende Geräte ID anrufen. Nachdem Sie die gewünschte ID ausgewählt haben, drücken Sie auf das Hörersymbol.

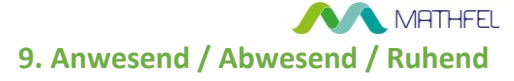

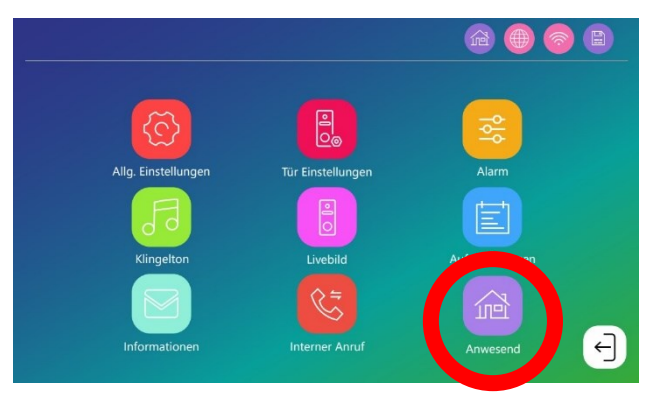

| Anwesend | Bei diesem Modus klingelt die Innenstation, es wird<br>ein Bild angezeigt, die Weiterleitung auf die<br>Smartphone App ist aktiv                                                         |
|----------|----------------------------------------------------------------------------------------------------|
| Abwesend | Bei diesem Modus klingelt die Innenstation <b>NICHT</b> , es<br>wird nur ein Bild angezeigt, die Weiterleitung auf die<br>Smartphone App ist aktiv, der Anrufbeantworter<br>schaltet ein |
| Ruhend   | Bei diesem Modus klingelt die Innenstation <b>NICHT</b> , es<br>wird nur ein Bild angezeigt, die Weiterleitung auf die<br>Smartphone App ist <b>nicht aktiv</b>                          |

# SMARTPHONE APP TUYA SMART

Verbinden Sie die Innenstation mit Ihrem WLAN Netzwerk.

Installieren Sie die kostenlose APP "Tuya Smart" oder "Smart Life" auf Ihrem Smartphone/Tablet und bringen Sie Ihre Video Türsprechanlage ins Smart Home Zeitalter.

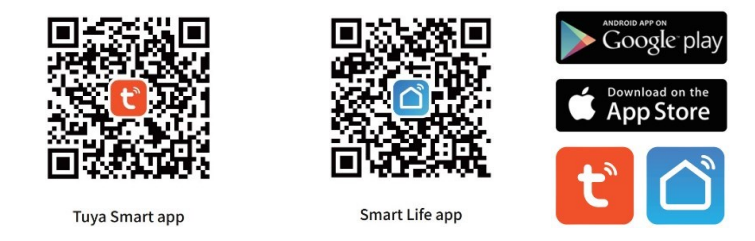

Registrieren Sie sich als neuen Benutzer mit Mobilnummer / Email gemäß den Anleitungsschritten oder melden Sie sich als bereits registrierter Benutzer einfach an.

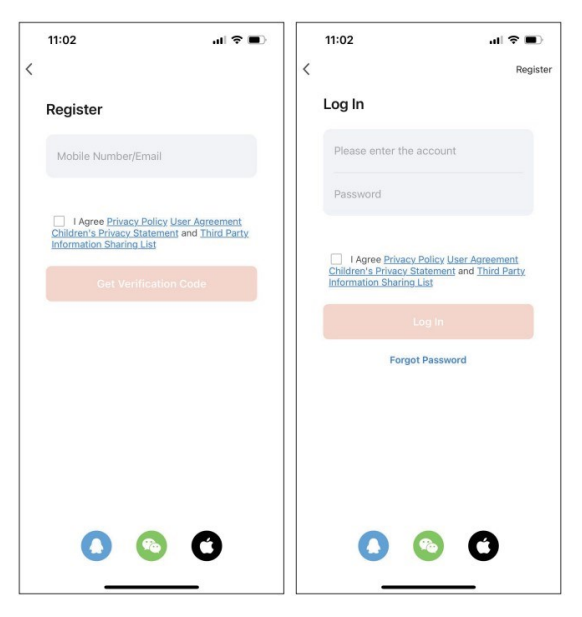

## Öffnen Sie nach der Anmeldung die App.

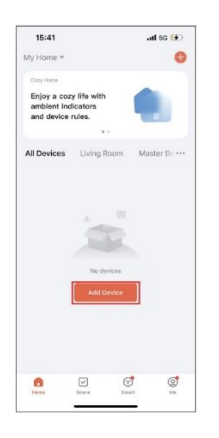

Klicken Sie auf "Add Device" bzw. "Gerät hinzufügen" Ihr Smartphone muss mit dem gleichen WLAN verbunden sein, wie die Innenstation!

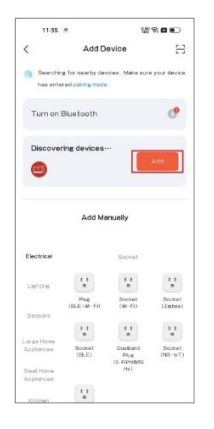

Die App sucht alle verfügbaren Geräte Nachdem das Gerät gefunden wurde, klicken Sie auf "Add" bzw. "Hinzufügen"

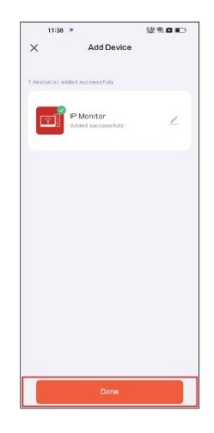

Klicken Sie auf "Done" bzw. "Fertigstellen" und die Innenstation wurde erfolgreich hinzugefügt.

## **App Funktionen**

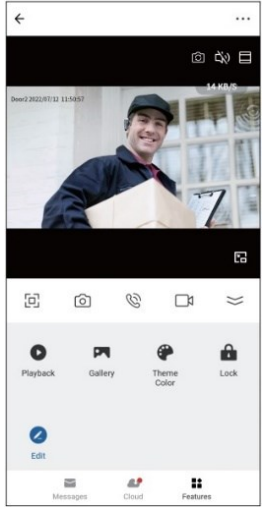

| C        | Kamerabild umschalten auf weiter Außenstationen   |
|----------|---------------------------------------------------|
| 5        | Stumm schalten                                    |
|          | Zoom                                              |
| 回        | Vollbild                                          |
| ര        | Schnappschuss, was in der App gespeichert wird    |
| Q        | Sprechverbindung                                  |
| Ц        | Video Aufnahme, was in der App gespeichert wird   |
| 0        | Aufnahmen der microSD Karte anzeigen              |
|          | Aufnahmen der App anzeigen                        |
| <b>(</b> | Hell / Dunkel Modus                               |
| Ĥ        | Türöffner entriegeln                              |
| Ŀ        | Cloudservice nutzen für Bewegungserkennung/Anrufe |
|          |                                                   |

- 25 - Mathfel GmbH & Co.KG • Auf dem Viertel 3 • 76887 Bad Bergzabern info@mathfel.de / service@mathfel.de

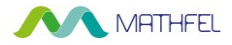

#### Türöffner Bedienung über die App

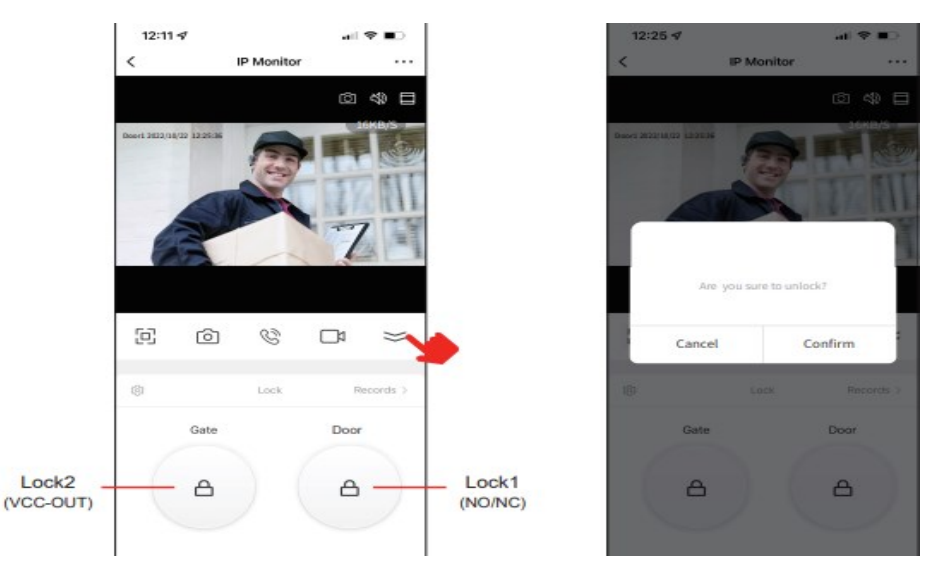

Der linke Türöffner-Button wäre für den VCC Anschluss, also die interne Spannungsversorgung. Der rechts Türöffner-Button wäre für den potentialfreien Kontakt NO/COM

## Freigabe der App für weitere Nutzer:

Die App unterstützt bis zu 10 Mobiltelefone, um gleichzeitig eine Online- Verbindung herzustellen. Wenn mehrere Benutzer die Klingel auf dem Smartphone haben wollen, muss jeder Nutzer ein eigenes Benutzerkonto anlegen. Bitte niemals den gleichen Benutzernamen auf mehreren Geräten verwenden. Dies führt zu einer fehlerhaften Bedienung des Systems

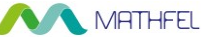

Schritt 1: Erstellen eines Zuhauses (Festlegen eines Namens).

| 11:40       |                 | ati 56 🔳 |
|-------------|-----------------|----------|
| <           | Home Management |          |
| My Home     |                 | >        |
|             |                 |          |
| Create a ho | me              |          |
| Join a home |                 |          |
|             |                 |          |
|             |                 |          |
|             |                 |          |
|             |                 |          |
|             |                 |          |
|             |                 |          |
|             |                 |          |
|             |                 |          |
|             |                 |          |
|             |                 |          |
|             |                 |          |
|             |                 |          |

Schritt 2: Mitglieder hinzufügen, (Geben Sie das TUYA-Konto des Mitglieds ein).

| 12:28 🕫                             | al 🗢 🗉                                                                                       | -     | 12:27 🕫         | al 🗢 🗉       | 12:28 ⋪      |                           | al 🗢 📭       |
|-------------------------------------|----------------------------------------------------------------------------------------------|-------|-----------------|--------------|--------------|---------------------------|--------------|
| Cancel                              | Add Member S                                                                                 | ave < | ( Home          | Settings     | <            | Home Settings             |              |
| Name                                | Testing                                                                                      |       | Home Name       | Testing >    | Home Name    |                           | Testing >    |
| Region                              | China                                                                                        | >     | Room Management | 6 Room(s) >  | Room Manager | ment                      | 6 Room(s) >  |
| Account                             | 158XXXXXX                                                                                    |       | Location        | >            | Location     |                           |              |
| Only after accer<br>become a family | pting the invitation will the account owner<br>y member and be able to use relevant function | 215.  | Home Member     |              | Home Member  |                           |              |
| Family Role                         | Common Membe                                                                                 | c>    | 86-159 XXXXX    | Home Owner > | <b>86-15</b> | 9 XXXXXXXXX<br>XXXXXXXXXX | Home Owner > |
|                                     |                                                                                              |       | Add Member      |              | Add Member   |                           |              |
|                                     |                                                                                              |       | Delet           | e Home       |              | Delete Home               |              |
|                                     |                                                                                              |       |                 |              |              | Share                     |              |
|                                     |                                                                                              |       |                 |              |              | 8 📵                       | <b>O</b> 6   |
|                                     |                                                                                              |       |                 |              | WeChat       | QQ App account            | Messages Co  |
|                                     |                                                                                              |       |                 |              |              | Cancel                    |              |
|                                     |                                                                                              |       |                 |              |              |                           |              |

Schritt 3: Wählen Sie das Zuhause und fügen Sie Gerät hinzu.

- 27 - Mathfel GmbH & Co.KG • Auf dem Viertel 3 • 76887 Bad Bergzabern info@mathfel.de / service@mathfel.de

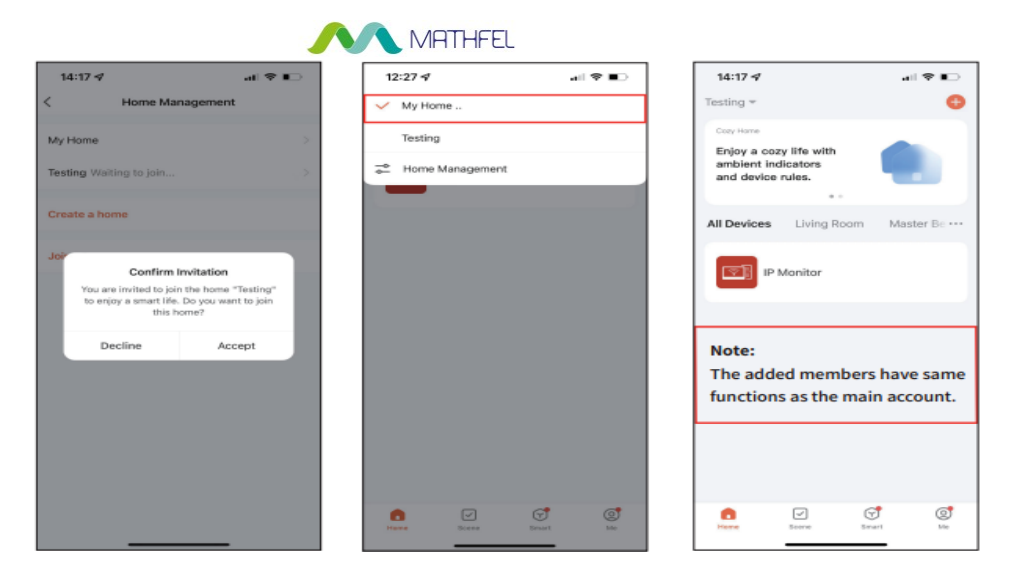

#### Einstellung im Mobiltelefon:

Berechtigungen freigeben, dass die App Ihnen Push-Benachrichtigungen schicken kann

| 12:20                | al 🗢 💶       | 12:20     | ati 📚 🗉                         |
|----------------------|--------------|-----------|---------------------------------|
| Settings             |              | < Notific | Tuya Smart                      |
| Airplane Mode        |              | Allow N   | otificatione                    |
| 😒 WLAN               | Tuya Smart 🔿 | Allowing  |                                 |
| 8 Bluetooth          | On >         | ALERTS    |                                 |
| 913 Cellular         | >            | 09:41     |                                 |
| Personal Hotspot     | >            |           |                                 |
| VPN VPN              |              | Lock Serv | een Notification Center Banners |
|                      |              | Ø         | 0 0                             |
| Notifications        | >            | Banner    | Style Temporary                 |
| Sounds & Haptics     | >            | Sounds    |                                 |
| Focus                | >            | Badges    |                                 |
| Screen Time          | >            | 1004.809  | CEN ADDEADANCE                  |
|                      |              | Show Pr   | reviews When Unlocked (Defa     |
| General General      | >            | Notificat | tion Grouping Automatic         |
| Control Center       | >            | Nourica   | and ordeping Matchildte         |
| Display & Brightness | >            |           |                                 |
| Home Screen          | >            |           |                                 |
| Accessibility        | >            |           |                                 |

- 28 - Mathfel GmbH & Co.KG • Auf dem Viertel 3 • 76887 Bad Bergzabern info@mathfel.de / service@mathfel.de